# Reenvío de comodines IPsec ESP en routers VPN RV042, RV042G y RV082

## Objetivo

El reenvío de comodines ESP IPsec establece una red privada entre dos equipos de redes diferentes mediante una clave comodín. Una clave previamente compartida con carácter comodín permite a un grupo de usuarios remotos con el mismo nivel de autenticación compartir una clave previamente compartida de Intercambio de claves de Internet (IKE) sin utilizar la dirección IP del par remoto.

Una máscara comodín coincide (comodín con un cero) con todo lo que hay en la parte de red de una dirección IP. La carga de seguridad de encapsulación (ESP) de seguridad de protocolo de Internet (IPsec) se utiliza para enrutar el tráfico de Internet a través de la VPN. Proporciona confidencialidad, integridad y autenticación de datos entre pares participantes en la capa IP.

En este artículo se explica cómo configurar un reenvío de comodín ESP IPsec en dos equipos de dos sitios con dos ISP diferentes conectados a routers VPN de las series RV042, RV042G y RV082.

### **Dispositivos aplicables**

•RV042 •RV042G •RV082

### Reenvío de comodines IPsec ESP

### Configuración del sitio 1

Paso 1. Para el Sitio 1, debe configurar los parámetros de WAN. Para obtener más información sobre cómo configurar los parámetros WAN, consulte *Editar conexión WAN en los routers VPN RV016*, *RV042*, *RV042G y RV082*.

Paso 2. Inicie sesión en la utilidad de configuración web y elija **VPN** > Summary. Se abre la página *Summary*:

| Su   | mmary                                                   |                                                                 |                        |                            |                                              |              |                |                      |             |          |  |
|------|---------------------------------------------------------|-----------------------------------------------------------------|------------------------|----------------------------|----------------------------------------------|--------------|----------------|----------------------|-------------|----------|--|
| 0    | D Tunnel(s) Used Tunnel(s) Available Details            |                                                                 |                        |                            |                                              |              |                |                      |             |          |  |
| Tuni | nel Status                                              |                                                                 |                        |                            |                                              |              |                |                      |             |          |  |
| 1    | Tunnel(s) Enabled Tunnel(s) Defined                     |                                                                 |                        |                            |                                              |              |                |                      |             |          |  |
|      | Items 1-1 of 1 Rows per page : 5 🗸                      |                                                                 |                        |                            |                                              |              |                |                      |             |          |  |
| No   | . Name                                                  | Name Status Phase2<br>Enc/Auth/Grp                              |                        | Local Group                |                                              | Remote Group | Remote Gateway | Tunnel Test          | Config.     |          |  |
| 1    | tunnel_new                                              | tunnel_new waiting for DES/MD5/1 19.<br>connection DES/MD5/1 25 |                        | 192.168.1.0<br>255.255.255 | 192.168.1.0 192.168<br>255.255.255.0 255.255 |              | 192.168.1.5    | Connect              | 2 8         |          |  |
| Add  |                                                         |                                                                 |                        |                            |                                              |              |                | [                    | Rage 1 V    | of 1 🕨 📕 |  |
| Grou | up VPN Status                                           |                                                                 |                        |                            |                                              |              |                |                      |             |          |  |
| Gr   | oup Name                                                | Connected<br>Tunnels                                            | Phase2<br>Enc/Auth/Grp | Local G                    | roup                                         | Remot        | e Client       | Remote Client Status | Tunnel Test | Config.  |  |
| Add  |                                                         |                                                                 | 2<br>                  |                            |                                              |              |                |                      |             |          |  |
| VPN  | VPN Client Status<br>Items 1-1 of 1 Rows per page : 5 v |                                                                 |                        |                            |                                              |              |                |                      |             |          |  |
| No   | No. Username Status Start Time                          |                                                                 |                        | End                        | d Time                                       |              | Duration       | Page 1 🗸             | of 1 🕨 💌    |          |  |

| Summary                                                 |                                                                |                          |                              |             |                              |              |                |                      |              |          |
|---------------------------------------------------------|----------------------------------------------------------------|--------------------------|------------------------------|-------------|------------------------------|--------------|----------------|----------------------|--------------|----------|
| 0 Tunnel(s) Used 100 Tunnel(s) Available Details        |                                                                |                          |                              |             |                              |              |                |                      |              |          |
| Tunnel                                                  | Tunnel Status                                                  |                          |                              |             |                              |              |                |                      |              |          |
| 1                                                       | Tunnel(s) Enabled Tunnel(s) Defined                            |                          |                              |             |                              |              |                |                      |              |          |
|                                                         | Items 1-1 of 1 Rows per page : 5 🗸                             |                          |                              |             |                              |              |                |                      |              |          |
| No.                                                     | Name Status Phase2<br>Enc/Auth/Grp                             |                          | e2<br>uth/Grp                | Local Group | D                            | Remote Group | Remote Gateway | Tunnel Test          | Config.      |          |
| 1                                                       | tunnel_new waiting for DES/MD5/1 19<br>connection DES/MD5/1 25 |                          | 192.168.1.0<br>255.255.255.0 |             | 192.168.1.0<br>255.255.255.0 | 192.168.1.5  | Connect        | 🕑 î                  |              |          |
| Add                                                     |                                                                |                          |                              |             |                              |              |                | [                    | 🖌 🔺 Page 📘 🗸 | of 1 🕨 💌 |
| Group                                                   | VPN Status                                                     |                          |                              |             |                              |              |                |                      |              |          |
| Grou                                                    | p Name C<br>Tu                                                 | onnected Ph<br>unnels En | nase2<br>nc/Auth/Grp         | Local Gro   | oup                          | Remote       | Client         | Remote Client Status | Tunnel Test  | Config.  |
| Add                                                     |                                                                |                          |                              |             |                              |              |                |                      |              |          |
| VPN Client Status<br>Items 1-1 of 1 Rows per page : 5 v |                                                                |                          |                              |             |                              |              |                |                      |              |          |
| No.                                                     | No. Username Status Start Time E                               |                          |                              | En          | d Time                       |              | Duration       |                      |              |          |
|                                                         | Page 1 v of 1                                                  |                          |                              |             |                              |              |                |                      |              |          |

Paso 3. Haga clic en el icono **Edit configuration** bajo Config, para editar la configuración VPN para el sitio 1. Se abre la página *Gateway To Gateway*:

| Gateway To Gateway             |               |
|--------------------------------|---------------|
| Add a New Tunnel               |               |
| Tunnel No.                     | 1             |
| Tunnel Name :                  | tunnel_new    |
| Interface :                    | WAN1          |
| Enable :                       |               |
| Local Group Setup              |               |
| Local Security Gateway Type :  | IP Only       |
| IP Address :                   | 0.0.0.0       |
| Local Security Group Type :    | Subnet        |
| IP Address :                   | 192.168.1.0   |
| Subnet Mask :                  | 255.255.255.0 |
| Remote Group Setup             |               |
| Remote Security Gateway Type : | IP Only       |
| IP Address 🗸 :                 | 192.168.1.5   |
| Remote Security Group Type :   | Subnet        |
| IP Address :                   | 192.168.1.0   |
| Subnet Mask :                  | 255.255.255.0 |
|                                |               |
| Local Group Setup              |               |
| Local Security Gateway Type :  | IP Only       |
| IP Address :                   | 0.0.0.0       |
| Local Security Group Type :    | Subnet 🗸      |
| IP Address :                   | 0.0.0.0       |
| Subnet Mask :                  | 0.0.0.0       |

Paso 4. Desplácese hasta la sección *Configuración de grupo local* e ingrese la dirección IP comodín, 0.0.0.0 en el campo Dirección IP.

**Nota**: La dirección IP 0.0.0.0 indica que cualquier peer remoto configurado con la clave compartida puede establecer una conexión con el peer local, independientemente de la dirección IP configurada en el peer remoto.

Paso 5. En el campo Subnet Mask (Máscara de subred), introduzca la máscara comodín 0.0.0.0.

Paso 6. Haga clic en Guardar para guardar la configuración.

**Nota:** Para saber más sobre cómo configurar la VPN de gateway a gateway, consulte *Configuración de la VPN de gateway a gateway en los routers VPN RV016, RV042, RV042G y RV082.* 

#### Configuración del sitio 2

Paso 1. Para el Sitio 2, debe configurar los parámetros de WAN. Para obtener más información sobre cómo configurar los parámetros WAN, consulte *Editar conexión WAN en los routers VPN RV016*, *RV042, RV042G y RV082*.

Paso 2. Inicie sesión en la utilidad de configuración web y elija **VPN** > Summary. Se abre la página *Summary*:

| Sum               | nmary                                      |                                                                        |                   |                          |           |                              |                      |                   |          |  |
|-------------------|--------------------------------------------|------------------------------------------------------------------------|-------------------|--------------------------|-----------|------------------------------|----------------------|-------------------|----------|--|
| 0                 | Tunnel(s) Used Tunnel(s) Available Details |                                                                        |                   |                          |           |                              |                      |                   |          |  |
| Tunne             | el Status<br>Tunnel(s) Enal                | bled 1                                                                 | Tunnel(s)         | Defined                  |           |                              |                      |                   |          |  |
|                   |                                            |                                                                        |                   |                          |           |                              | Items 1-1            | of 1 Rows per pag | ie: 5 🗸  |  |
| No.               | o. Name Status Phase2 Local C              |                                                                        |                   | Local Grou               | p         | Remote Group                 | Remote Gateway       | Tunnel Test       | Config.  |  |
| 1                 | tunnel_2                                   | tunnel_2 waiting for DES/MD5/1 192.164<br>connection DES/MD5/1 255.255 |                   | 192.168.1.<br>255.255.25 | 0<br>55.0 | 192.168.1.0<br>255.255.255.0 | 192.168.1.0          | Connect           | 2 1      |  |
| Add               |                                            |                                                                        |                   |                          |           |                              | [                    | 🖌 🔺 Page 📘 🗸      | of 1 🕨 💌 |  |
| Group             | O VPN Status                               |                                                                        |                   |                          |           |                              |                      |                   |          |  |
| Grou              | up Name C                                  | onnected Phase2<br>unnels Enc/Au                                       | 2<br>th/Grp Local | Group                    | Remot     | e Client                     | Remote Client Status | Tunnel Test       | Config.  |  |
| Add               | Add                                        |                                                                        |                   |                          |           |                              |                      |                   |          |  |
| VPN Client Status |                                            |                                                                        |                   |                          |           |                              |                      |                   |          |  |
|                   |                                            |                                                                        |                   |                          |           |                              | Items 1-1            | of 1 Rows per pag | le: 5 🗸  |  |
| No.               | Username                                   | Status Sta                                                             | irt Time          | Er                       | nd Time   |                              | Duration             |                   |          |  |
|                   | Page 1 v of 1                              |                                                                        |                   |                          |           |                              |                      |                   |          |  |

| Summary                                          |                                            |                           |                      |                              |        |              |                              |                      |                     |          |
|--------------------------------------------------|--------------------------------------------|---------------------------|----------------------|------------------------------|--------|--------------|------------------------------|----------------------|---------------------|----------|
| 0 Tunnel(s) Used 100 Tunnel(s) Available Details |                                            |                           |                      |                              |        |              |                              |                      |                     |          |
| Tunnel Status                                    |                                            |                           |                      |                              |        |              |                              |                      |                     |          |
| Tunnel(s) Enabled Tunnel(s) Defined              |                                            |                           |                      |                              |        |              |                              |                      |                     |          |
|                                                  |                                            |                           |                      |                              |        |              |                              | Items 1-1            | l of 1 Rows per pag | ge: 5 🗸  |
| No.                                              | Name Status Phase2<br>Enc/Auth/Grp Local G |                           |                      | Local Group                  | D      | Remote Group | Remote Gateway               | Tunnel Test          | Config.             |          |
| 1                                                | tunnel_2                                   | waiting for<br>connection | DES/I                | DES/MD5/1 192.168<br>255.255 |        | )<br>5.0     | 192.168.1.0<br>255.255.255.0 | 192.168.1.0          | Connect             | Dî       |
| Add                                              |                                            |                           |                      |                              |        |              |                              | [                    | 🖌 🔺 Page 丨 🗸        | of 1 🕨 💌 |
|                                                  |                                            |                           |                      |                              |        |              |                              |                      |                     |          |
| Group                                            | VPN Status                                 |                           |                      |                              |        |              |                              |                      |                     |          |
| Grou                                             | up Name C                                  | onnected Pl<br>unnels El  | hase2<br>nc/Auth/Grp | Local Gr                     | oup    | Remot        | e Client                     | Remote Client Status | Tunnel Test         | Config.  |
| Add                                              |                                            |                           |                      |                              |        |              |                              |                      |                     |          |
|                                                  |                                            |                           |                      |                              |        |              | •                            |                      |                     |          |
| VPN C                                            | Client Status                              |                           |                      |                              |        |              |                              |                      |                     |          |
| Items 1-1 of 1 Rows per page : 5 🗸               |                                            |                           |                      |                              |        |              |                              |                      |                     |          |
| No. Username Status Start Time                   |                                            |                           |                      | En                           | d Time |              | Duration                     |                      |                     |          |
|                                                  | Page 1 v of 1                              |                           |                      |                              |        |              |                              |                      |                     |          |

Paso 3. Haga clic en el **icono** Edit Configuration debajo de Config icon para editar la configuración VPN para el sitio 2. Se abre la página *Gateway To Gateway*:

| Remote Group Setup             |             |   |
|--------------------------------|-------------|---|
| Remote Security Gateway Type : | IP Only     | ~ |
| IP Address 💉 :                 | 192.168.1.0 |   |
| Remote Security Group Type :   | Subnet 🗸    |   |
| IP Address :                   | 0.0.0.0     |   |
| Subnet Mask :                  | 0.0.0.0     |   |

Paso 4. Desplácese hasta *Remote Group Setup* e ingrese la dirección IP comodín, 0.0.0.0 en el campo IP Address.

**Nota**: La dirección IP 0.0.0.0 indica que cualquier peer remoto configurado con la clave compartida puede establecer una conexión con el peer local, independientemente de la dirección IP configurada en el peer remoto.

Paso 5. En el campo Subnet Mask (Máscara de subred), introduzca la máscara comodín 0.0.0.0.

Paso 6. Haga clic en Guardar para guardar la configuración.

Nota: Para saber más sobre cómo configurar la VPN de gateway a gateway, consulte *Configuración de la VPN de gateway a gateway en los routers VPN RV016, RV042, RV042G y RV082.* 

#### Acerca de esta traducción

Cisco ha traducido este documento combinando la traducción automática y los recursos humanos a fin de ofrecer a nuestros usuarios en todo el mundo contenido en su propio idioma.

Tenga en cuenta que incluso la mejor traducción automática podría no ser tan precisa como la proporcionada por un traductor profesional.

Cisco Systems, Inc. no asume ninguna responsabilidad por la precisión de estas traducciones y recomienda remitirse siempre al documento original escrito en inglés (insertar vínculo URL).